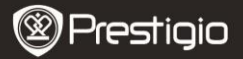

# Инструкции по безопасности

Внимательно изучите приведенные инструкции до начала использования устройства.

- Устройство содержит установленный и инициализированный жесткий диск. Устройство Data Safe Pro использует источник питания 5V/900mA при подключении к порту USB 3.0. В случае подключения к порту USB2.0 используйте кабель питания USB-DC, входящий в комплект поставки.
- Не размещайте устройство вблизи источников магнитного излучения, так как это может привести к повреждению данных на жестком диске. Не роняйте устройство и не допускайте его механических повреждений. Данные на жестком диске устройства Data Safe Pro могут быть повреждены в результате сильного удара или магнитного излучения. Всегда создавайте резервную копию Ваших данных.
- Data Safe Pro использует аппаратный механизм шифрования данных. Data Safe Pro может работать со всеми типами операционных систем, встроенных устройств и медиа-плееров, имеющих разъем USB.
- Data Safe Pro использует 256-битный алгоритм шифрования данных AES (Advanced Encryption Standard). Кроме того, устройство обеспечивает наивысший уровень защиты данных при помощи ввода пароля доступа и регистрации Мастер-ключа. Если пользователь теряет или забывает пароль и Мастер-ключ, то компания-производитель (Prestigio) не сможет восстановить доступ или данные пользователя. B этом случае для последующего использования **v**стройства придется переформатировать жесткий диск.
- Data Safe Pro не использует программное шифрование.
  Безопасность данных обеспечивается вводом пароля (4~8 символов) при помощи кнопок на передней панели Data Safe Pro.
- Шифрование Data Safe Pro затрагивает все данные на жестком диске. После включения шифрования данные не могут быть прочитаны или расшифрованы даже при подключении к другому компьютеру.
- Data Safe Pro защищает пароль пользователя от попыток взлома.

Prestigio Data Safe Pro

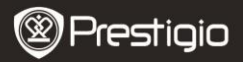

Если пользователь вводит неверный пароль три раза подряд, интервал запроса пароля возрастает пропорционально.

- Если Вы забыли пароль к Data Safe Pro, Вам необходимо обратиться в местный авторизованный сервисный центр или к дистрибьютору для восстановления данных. При посещении сервисного центра пользователю необходимо предоставить как само устройство, так и Мастер-ключ, который используется для подтверждения прав владельца устройства Data Safe Pro.
- Data Safe Pro может работать как в Безопасном, так и в Обычном режиме. При работе в Безопасном режиме (при вводе пароля), время загрузки увеличивается на 10 секунд для переключения устройства Data Safe Pro в Безопасный режим.
- Устройство Data Safe Pro поддерживает функцию безопасного отключения. При отключении устройства, пожалуйста, воспользуйтесь данной функцией устройства или специальной функцией безопасного отключения в OC Windows.

Внимание: При отсоединении кабеля USB во время передачи данных информация может быть утеряна.

# 1. Комплект поставки

Prestigio Data Safe Pro Чехол для переноски и очистки устройства Гарантийный талон USB3.0 кабель (70ст-тип A-Micro B) Кабель USB-DC Cable (70ст) Руководство пользователя Инструкции по безопасности

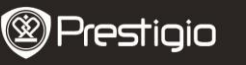

# 2. Обзор устройства

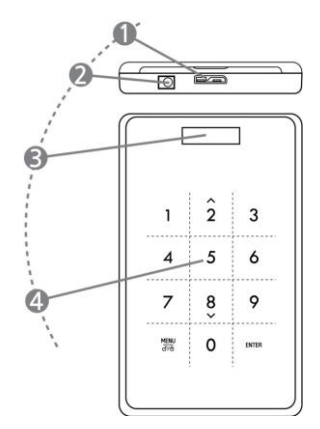

| 1 | Порт USB                | Используется для подключения Data<br>Safe Pro к компьютерам и устройствам<br>при помощи порта USB 3.0. (также<br>совместим и с портами USB 2.0)               |
|---|-------------------------|----------------------------------------------------------------------------------------------------|
| 2 | Разъем питания<br>DC IN | Если компьютер или другое устройство<br>не дает достаточного питания через<br>порт USB, подключите входящий в<br>комплект поставки кабель питания<br>(USB-DC) |
| 3 | Светодиодный<br>экран   | Отображение меню и ввода пароля                                                                                                    |
| 4 | Сенсорная панель        | Перемещение по меню и ввод пароля<br>при помощи ёмкостной сенсорной<br>панели                                                                                 |

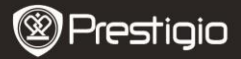

#### Начало работы

### 3. Использование в Обычном режиме, без шифрования

- Изначально на устройстве Data Safe Pro включен Обычный режим работы, не предусматривающий ввод пароля для защиты данных.
- ВНИМАНИЕ: Если Вы начали использовать устройство в Обычном режиме, а потом решили переключиться в Безопасный режим, следует сохранить резервную копию всех данных до включения Безопасного режима. Все данные на диске будут удалены при включении режима безопасности.
- Подключите Data Safe Pro к порту USB 3.0 Вашего компьютера при помощи кабеля USB 3.0. Устройство также совместимо с интерфейсом USB 2.0, но в этом случае скорость передачи данных будет ниже, а сам интерфейс может не обеспечивать нужного питания, что, в свою очередь, может стать причиной поломки. В этом случае подключите кабель питания USB-DC (в комплекте).

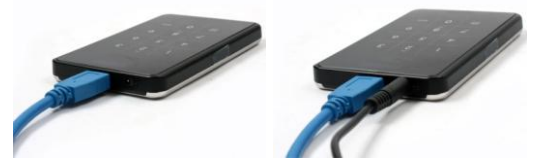

Внимание: Используйте оригинальный кабель USB 3.0 для обеспечения стабильной работы и высокой скорости передачи.

- 4. Использование в Безопасном режиме, с шифрованием
- ВНИМАНИЕ: Если Вы начали использовать устройство в Обычном режиме, а потом решили переключиться в Безопасный режим, следует сохранить резервную копию всех данных до включения Безопасного режима. Все данные на диске будут удалены при включении режима безопасности.

# Следуйте приведенным инструкциям для включения безопасного режима:

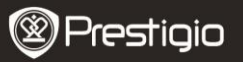

- 4.1. Подключите Data Safe Pro к порту USB 3.0 Вашего компьютера при помощи кабеля USB 3.0.
- 4.2. После включения устройства Data Safe Pro нажмите кнопку MENU (MEHO) на передней панели и выберите пункт "Инициализация режима использования жесткого диска" – перемещение по меню осуществляется при помощи кнопок ВНИЗ (8) и BBEPX (2), для подтверждения нажмите кнопку ENTER (BBOД).
- 4.3. Нажмите кнопку <1> для инициализации жесткого диска. Для подтверждения снова нажмите кнопку <1>.

Инициализировать установленный HDD?

0=Нет, 1=Да

Внимание: После инициализации жесткого диска все данные будут безвозвратно удалены. Убедитесь, что у Вас есть резервные копии всех данных перед включением инициализации жесткого диска.

4.4. После инициализации на экране устройства будет отображено следующее сообщение: "Подключен новый жесткий диск. Установить пароль?". Нажмите кнопку <1> на передней панели для установки пароля.

Установить пароль?

0=Нет, 1=Да

4.5. На экране будет отображено сообщение "Введите пароль первый раз". Введите пароль (4-8 символов) при помощи кнопок с цифрами на передней панели устройства Data Safe Pro и нажмите кнопку < Enter> (BBOД).

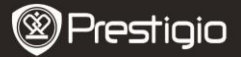

Введите пароль первый раз

Для подтверждения ввода пароля еще раз введите тот же пароль и нажмите кнопку <Enter> (ВВОД). (Если введен другой пароль, переход к следующему шагу невозможен. Установку пароля нужно будет начать заново).

| Введите пароль еще раз |  |
|------------------------|--|
| ****                   |  |
|                        |  |

4.6. После завершения установки пароля, на экране будет отображен 16-значный Мастер-ключ для установленного жесткого диска (см. пример). Мастер-ключ на экране будет отображаться до того момента, пока Вы не нажмете любую кнопку на устройстве Data Safe Pro.

Необходимо записать Мастер-ключ и сохранить его в надежном месте.

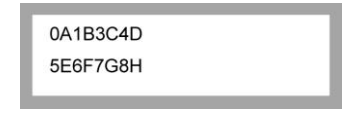

# Что такое Мастер-ключ?

Мастер-ключ – важный код для восстановления данных с жесткого диска. Если Вы забудете пароль безопасности к Вашему жесткому диску или устройство Data Safe Pro будет повреждено, Вы не сможете подключить его к компьютеру или прочитать данные на диске. Даже при подключении к компьютеру данные не могут быть прочитаны, так как устройство использует 256-битный алгоритм шифрования. Prestigio Data Safe Pro

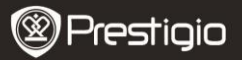

Мастер-ключ не предназначен для использования самим пользователем. Данные на диске могут быть восстановлены только при помощи специальной программы в официальном сервисном центре. Для восстановления данных на жестком диске обратитесь в сервисный центр, предоставив как само устройство Data Safe Pro, так и Мастер-ключ. При потере Мастер-ключа данные на диске не могут быть восстановлены никаким образом. Необходимо записать мастер-ключ и сохранить его в надежном месте.

## внимание

Если жесткий диск имеет механические повреждения, данные не смогут быть восстановлены даже при помощи Мастер-ключа.

4.7. После окончания инициализации диск будет отображен средствами операционной системы в окне Управления компьютером (раздел Управление дисками) с отметкой "Online":

| Contraction Contraction Contractico Contractico Contra | 298.09 GB<br>Unallocated |
|----------------------------------------------------------------------------------------------------|--------------------------|
| Unallocated                                                                                                    | Primary partition        |

Теперь Вы сможете начать создание разделов и его форматирование. При помощи нажатия правой кнопки мыши в разделе информации о диске (см. рисунок ниже) выберите пункт "New Partition..." (Новый раздел).

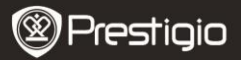

| 🗏 Computer Management         |                |                                            |                                       |                                                                 |                            |                       |                        |
|-------------------------------|----------------|--------------------------------------------|---------------------------------------|-----------------------------------------------------------------|----------------------------|-----------------------|------------------------|
| E File Action View Window Hit | elp<br>I       |                                            |                                       |                                                                 |                            |                       | <u>_8×</u>             |
| Computer Management (Loca)    | Volume<br>(C:) | Layout<br>Partition                        | Type<br>Basic                         | File System<br>NTFS                                             | Status<br>Healthy (System) | Capacity<br>465.76 GB | Free Spac<br>461.53 GE |
| Services and Applications     | Conline        | i O<br>BB<br>I 1<br>BB<br>I Cařed <b>I</b> | (C:)<br>465.<br>Healt<br>298.<br>Unal | )<br>76 GB NTFS<br>thy (System)<br>09 GB<br>ocated<br>partition | ew Partition               |                       |                        |

На экране появится Мастер создания разделов ("New Partition Wizard") с дальнейшими инструкциями. Вам будет предложено выбрать тип раздела. Обычно – основной раздел. Нажмите кнопку Далее ('Next') и укажите размер раздела. Укажите максимальный размер, если хотите создать один большой раздел, или укажите меньший размер, если хотите создать несколько разделов.

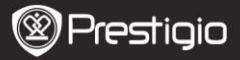

| New Partition Wizard                                                                                                    |                            |                          |            |  |  |  |
|----------------------------------------------------------------------------------------------------|----------------------------|--------------------------|------------|--|--|--|
| Format Partition<br>To store data on this partition, yo                                                                                                    | iu must format it first.   |                          |            |  |  |  |
| Choose whether you want to form                                                                                                    | nat this partition, and if | so, what settings you wa | nt to use. |  |  |  |
| O Do not format this partition                                                                                                    |                            |                          |            |  |  |  |
| Format this partition with the second second sec | ne following settings:     |                          |            |  |  |  |
| <u>File</u> system:                                                                                                    | Eile system: NTFS          |                          |            |  |  |  |
| Allocation unit size:                                                                                                    | Default                    | ~                        |            |  |  |  |
| ⊻olume label:                                                                                                    | New Volume                 |                          |            |  |  |  |
| Perform a quick form                                                                                                    | ał                         |                          |            |  |  |  |
| <u>Enable file and folde</u>                                                                                                    | r compression              |                          |            |  |  |  |
|                                                                                                    |                            |                          |            |  |  |  |
|                                                                                                    | < <u>B</u> ack             | <u>N</u> ext>            | Cancel     |  |  |  |

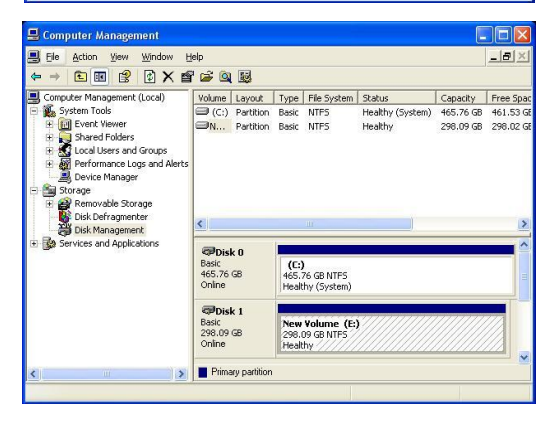

 Устройство Data Safe Pro теперь готово к использованию в Безопасном режиме.

#### 5. Подключение/отключение жесткого диска

 Нажмите и удерживайте кнопку "MENU" (МЕНЮ) более 2 секунд. После этого жесткий диск автоматически отключится. Data Safe Pro поддерживает функцию безопасного подключения/ отключения.

Внимание: Использование этой функции возможно, когда не осуществляется передача данных между компьютером и устройством Data Safe Pro.

 Снова нажмите и удерживайте кнопку "MENU" (MEHЮ) более 2 секунд. После этого жесткий диск автоматически подключится (если устройство работает в Безопасном режиме, появится окно для ввода пароля).

Введите пароль

 Некорректное отключение устройств хранения информации от компьютера может привести к повреждению устройства и потере данных. Рекомендуется всегда использовать функцию безопасного отключения устройств.

# Главное меню

- Data Safe Pro поддерживает дополнительные функции.
- Нажмите кнопку 'MENU' (МЕНЮ) на передней панели. На экране будут отражены основные функции (см. рис. ниже). Перемещение в меню осуществляется при помощи кнопок 2 и 8.
- Нажмите кнопку "ENTER" (ВВОД) для входа в выбранное подменю.
  Для возврата в предыдущее меню нажмите кнопку MENU (МЕНЮ).

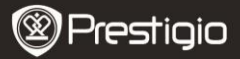

Температура HDD Время использования HDD Скорость USB-соединения Инициализация режима использования HDD Смена пароля

# Температура HDD

 Отображение температуры жесткого диска в устройстве Data Safe Pro. (Устройство не показывает температуру SSD и некоторых моделей жестких дисков).

Температура HDD

Темп: 33℃

#### Время использования HDD

- Отображение времени использования жесткого диска в устройстве Data Safe Pro. Устройство ведет учет времени использования жесткого диска. При инициализации жесткого диска параметр времени использования обнуляется.
- А общее время использования (запись/чтение данных на жестком диске).

Т – общее время работы жесткого диска.

('Н': часы/ 'М': минуты/ 'S': секунды).

A: 40M 34S T: 3H 27M

## Внимание: жесткий диск имеет определенный ресурс работы.

Рекомендуется всегда иметь резервную копию важной информации. Раздел Время использования HDD может быть полезен для

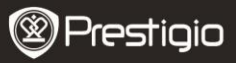

определения срока службы жесткого диска.

### Скорость USB-соединения

 Отображение текущей скорости передачи данных через порт USB между устройством Data Safe Pro и компьютером. Имеется три типа подключения по USB (USB 3.0, USB 2.0, USB 1.0).

Скорость USB-соединения

USB 3.0

#### Инициализация режима использования HDD

 Инициализация жесткого диска, установленного в Data Safe Pro. Нажмите кнопку <1> для инициализации. Для подтверждения снова нажмите кнопку <1>.

| Инициализировать | установленный | HDD? |
|------------------|---------------|------|
|------------------|---------------|------|

0=Нет, 1=Да

Внимание: После инициализации жесткого диска все данные будут безвозвратно удалены. Убедитесь, что у Вас есть резервные копии всех данных перед началом инициализации жесткого диска.

#### Смена пароля

Пользователь может сменить пароль режима безопасности. Войдите в данный пункт меню и нажмите кнопку [ENTER] (BBOД). Введите текущий пароль, затем на экране появится окно ввода нового пароля.

Введите пароль еще раз

Пароль изменен

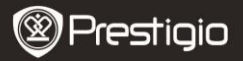

# Дополнительные функции

- AES (Advanced Encryption Standard) представляет собой стандарт шифрования данных, одобренный правительством США. Алгоритм AES прошел целый ряд проверок и сейчас относится к числу самых надежных стандартов безопасности данных. Алгоритм AES 256 является самым надежным среди всех других стандартов AES (AES 128, 192, 256).
- Если жесткий диск извлечен из устройства Data Safe Pro и подключен к компьютеру, то система шифрования предотвратит его чтение. Жесткий диск будет опознан в качестве неотформатированного жесткого диска.
- Устройство Data Safe Pro можно подключать к любому другому устройству посредством интерфейса USD (host). При подключении к телевизору с поддержкой функции Media Play Bы сможете просматривать файлы с устройства Data Safe Pro прямо на экране Baшего телевизора.

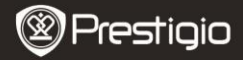

## Важные примечания

#### Защита от записи

«Защита от записи» позволяет защитить Data Safe Pro от вирусов, внешних атак и т.д. при подключении к другим устройствам. Чтобы активировать эту функцию, выберите ее в меню и активируйте, нажав кнопку "Enter". Функция Защиты от записи запрещает запись или удаление любых данных с жесткого диска, разрешая только их чтение.

#### Информация о пользователе

Вы можете добавить личную информацию в профиль устройства. Тогда вместо логотипа Prestigio на экране будет отображено ваше имя. При вводе неверного пароля на экране появится ваш телефонный номер. Чтобы отобразить имя и телефонный номер, выберите «Отображать информацию о пользователе», нажав кнопку "Enter".

#### Ввод букв

Для ввода букв воспользуйтесь нижеприведенной таблицей комбинаций. Чтобы ввести номер, воспользуйтесь цифровой сенсорной панелью. Чтобы ввести '-', нажмите кнопку "Enter".

| 0  | SP | 14 |   | 28 | < | 42 | J | 56 | х | 70 | f | 84 | t |
|----|----|----|---|----|---|----|---|----|---|----|---|----|---|
| 1  | !  | 15 | / | 29 | = | 43 | к | 57 | Y | 71 | g | 85 | u |
| 2  |    | 16 | 0 | 30 | > | 44 | L | 58 | Z | 72 | h | 86 | v |
| 3  | #  | 17 | 1 | 31 | ? | 45 | М | 59 | 1 | 73 | i | 87 | w |
| 4  | \$ | 18 | 2 | 32 | 0 | 46 | Ν | 60 | 1 | 74 | j | 88 | x |
| 5  | %  | 19 | 3 | 33 | Α | 47 | 0 | 61 | 1 | 75 | k | 89 | у |
| 6  | &  | 20 | 4 | 34 | B | 48 | Р | 62 | ^ | 76 | 1 | 90 | z |
| 7  |    | 21 | 5 | 35 | С | 49 | Q | 63 | - | 77 | m | 91 | { |
| 8  | (  | 22 | 6 | 36 | D | 50 | R | 64 | ` | 78 | n | 92 | Ι |
| 9  | )  | 23 | 7 | 37 | E | 51 | S | 65 | a | 79 | 0 | 93 | } |
| 10 | *  | 24 | 8 | 38 | F | 52 | т | 66 | b | 80 | р | 94 | ~ |
| 11 | +  | 25 | 9 | 39 | G | 53 | U | 67 | с | 81 | q | 95 | • |
| 12 | ,  | 26 | : | 40 | н | 54 | v | 68 | d | 82 | r |    |   |
| 13 | -  | 27 | ; | 41 | Ι | 55 | w | 69 | e | 83 | s |    |   |

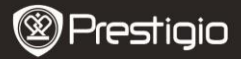

#### Технические характеристики

| Название     | Data Safe Pro                                                                                                    |  |  |  |  |  |  |  |
|--------------|----------------------------------------------------------------------------------------------------|--|--|--|--|--|--|--|
| Источник     | USB (при недостаточном питании от USB                                                                                  |  |  |  |  |  |  |  |
| питания      | подключите кабель USB-DC)                                                                                              |  |  |  |  |  |  |  |
| Жесткий диск | 2.5" SATA II HDD                                                                                                    |  |  |  |  |  |  |  |
| Интерфейс    | USB 3.0 SUPER SPEED (макс. 5ГБ/сек)<br>Максимальная скорость USB 3.0 доступна при<br>подключении порту USB 3.0 (host). |  |  |  |  |  |  |  |
| Операционная | Все операционные системы, опознающие                                                                                   |  |  |  |  |  |  |  |
| система      | устройства хранения через интерфейс USB.                                                                               |  |  |  |  |  |  |  |
| Габариты     | (Ш) 77 x (В) 123.5 x (Г) 13.5мм / 92 гр. (без жесткого диска)                                                          |  |  |  |  |  |  |  |

# Примечание

Компания Prestigio постоянно работает над улучшением и усовершенствованием своей продукции. В связи с этим программное обеспечение Вашего устройства и его функции могут отличаться от описанных в данном руководстве.

Хотя существует техническая возможность заменить жесткий диск, установленный на Data Safe Pro, гарантия Prestigio будет аннулирована, если жесткий диск будет изменен пользователем. Чтобы сохранить гарантию, пожалуйста, обратитесь в сервис-центр Prestigio для замены жесткого диска.

Комплект поставки может отличаться в зависимости от региона.